# Recuperación de un almacén de datos de VMware después de actualizar o reducir FW en determinados controladores RAID de Cisco

## Contenido

Conversaciones relacionadas de la comunidad de soporte de Cisco

### Recuperación de un Almacén de Datos VMWare después de actualizar o reducir FW en determinados controladores RAID de Cisco

### Introducción

La intención de este documento es abordar el problema de la pérdida de los almacenes de datos VMWare al degradar el firmware (FW) en determinados controladores RAID de Cisco.

El problema afecta a cualquier combinación del siguiente hardware/software de Cisco:

#### Servidores:

UCSC-C3160, UCSC-C220-M4s, UCSC-C220-M4L, UCSC-C240-M4S, UCSC-C240-M4SX, UCSC-C240-M4S2, UCSC-C UCSC-C22-M3S, UCSC-C22-M3L, UCSC-C22-M3L, UCSC-C22-M3L, UCSC-C24-M3S2, UCSC-C24-M3L, UCSC-C460-M4

#### Controladores de almacenamiento:

UCS-RAID-9266-8i, UCS-RAID-9266CV-8i, UCS-RAID-9271-8i, UCS-RAID-9271CV-8i, UCS-RAID-9285CV-E, UCS-RAID-9286E, CSC-MRAID-12G, UCSC-MRAID12G-512, UCSC-MRAID12G-1GB, UCSC-MRAID12G-2GB, UCSC-MRAID12G-4GB, UCSC-SAS9300-8E, UCSC-C3X66 UCSC-C3X60-HBA, UCSC-C3X60-R1GB

#### Firmware del chasis:

Este problema afecta a los clientes que intentan rebajar la versión 2.0(4) o posterior a 2.0(3) o anterior. Esto también afectará a algunos clientes que se actualizan a versiones de firmware que aún no se han parcheado (actualizaciones desde 2.0(3) y anteriores a 2.0(6f) y anteriores).

**Nota:** La actualización solo afecta a los clientes con una combinación de servidores C220/C240 M3 y 9271CV-8i/9271-8i basados en controladores Raid.

**Visibilidad/impacto del cliente:** Los clientes pueden ver que los almacenes de datos VMWare se pierden después de la actualización/actualización de FW en particular. Esto no afectará a las unidades de arranque VMWare. En el cliente de VSphere, el estado del almacén de datos puede tener el siguiente aspecto:

| Summary Virte                                                                               | al Machines Resource Allocation                                    | Performance Configuration Task                | s & Events Alarms Permiss   |
|---------------------------------------------------------------------------------------------|--------------------------------------------------------------------|-----------------------------------------------|-----------------------------|
| Configuration Issues<br>No datastores have been configur<br>No coredump target has been con | ed<br>figured. Host core dumps cannot be                           | saved.                                        |                             |
| General                                                                                     |                                                                    | Resources                                     |                             |
| Manufacturer:<br>Model:                                                                     | Cisco Systems Inc<br>UCSC-C220-M3S                                 | CPU usage: 45 MHz                             | Capacity<br>16 x 1.999 GHz  |
| CPU Cores:<br>Processor Type:                                                               | 16 CPUs x 1.999 GHz<br>Intel(R) Xeon(R) CPU E5-2650<br>0 @ 2.00GHz | Memory usage: 2410.00 MB                      | Capacity<br>98267.98 MB     |
| License:                                                                                    | VMware vSphere 5 Enterprise<br>Plus - Licensed for 2 physic        | Storage 🖉 Status                              | Drive Type                  |
| Processor Sockets:                                                                          | 2                                                                  |                                               |                             |
| Cores per Socket:                                                                           | 8                                                                  | <                                             | •                           |
| ogical Processors:                                                                          | 32                                                                 | Network Type                                  | Sta                         |
| typerthreading:                                                                             | Active                                                             | 👳 VM Network Standar                          | d port group 🥏              |
| lumber of NICs:                                                                             | 4                                                                  | 4                                             |                             |
| itate:                                                                                      | Connected                                                          |                                               |                             |
| irtual Machines and Templates:                                                              | 0                                                                  | Fault Tolerance                               |                             |
| Motion Enabled:                                                                             | No                                                                 |                                               |                             |
| /Mware EVC Mode:                                                                            | Disabled 📮                                                         | Fault Tolerance Version: 5.0.                 | 0-5.0.0-5.0.0               |
| Sohere HA State                                                                             | (2) N/A                                                            | Refi                                          | resh Virtual Machine Counts |
| Host Configured for FT:                                                                     | No 🖵                                                               | Total Primary VMs:<br>Powered On Primary VMs: |                             |
| Active Tasks:                                                                               |                                                                    | Total Secondary VMs:                          |                             |
| Host Profile:                                                                               |                                                                    | Powered On Secondary VMs:                     |                             |
| Image Profile:                                                                              | ESXi-5.5.0-2068190-custom                                          | ·                                             |                             |
| Profile Compliance:                                                                         | (2) N/A                                                            |                                               |                             |
| DirectPath I/O:                                                                             | Supported 💭                                                        |                                               |                             |

Los usuarios también pueden ver los siguientes mensajes en los archivos /var/log/vmkernal.log:

| 2013-07-30117.13.33.0132 CPU2 | zzioositticulii iyi ottoi            | Deverbourberay -   | · 0, 010 Value· 0, (sta |                                       |
|-------------------------------|--------------------------------------|--------------------|-------------------------|---------------------------------------|
| 2015-09-30T19:15:55.840Z cpu2 | 22:33374) <u>_VM</u> : 8389: De      | vice naa.600605b00 | 6649760ff000020021141d  | 1:3 detected to be a snapshot:        |
| 2015-09-30T19:15:55.840Z cpu2 | 22:33374) <mark>LVM</mark> : 8396: ( | queried disk ID: < | type 2, len 22, lun 0,  | devType 0, scsi 0, h(id) 501754826480 |
| 8749311>                      |                                      |                    |                         |                                       |
| 2015-09-30T19:15:55.840Z cpu2 | 22:33374)_VM: 8403: (                | on-disk disk ID: < | type 2, len 22, lun 0,  | devType 0, scsi 0, h(id) 108724824995 |
| 87305860>                     |                                      |                    |                         |                                       |

Solución alternativa:

VMWare ha proporcionado una solución alternativa aquí: http://kb.vmware.com/kb/1011387

La solución recomendada procede del cliente vSphere, pero también hay instrucciones basadas en WebUI y CLI en la página.

#### Desde ESXi 5.x Cliente vSphere

- 1. Inicie sesión en vSphere Client y seleccione el servidor en el panel de inventario.
- 2. En el panel Hardware de la pestaña Configuración, haga clic en Almacenamiento.

| Getting Started, Summary, Virtual Machines, Resource Allocation, Performance, Configuration, Tasks & Events, Alarms, Permissions, Maps, Storage Views, Hardware Status,                                                                                                    |                   |          |        |            |          |           |             |
|----------------------------------------------------------------------------------------------------|-------------------|----------|--------|------------|----------|-----------|-------------|
| The ESXI host does not have persistent storage.<br>To run virtual machines, create at least one datastore for maintaining virtual machines and other system files.<br>Note: If you plan to use IGCSI or a network file system (VPS), ensure that your storage adapters and network connections are properly configured before continuing. |                   |          |        |            |          |           |             |
| To add storage now, click here to create a                                                                                                    | View: Datastores  | Devices  |        |            |          |           |             |
| Processors                                                                                                    | Datastores        |          |        |            |          |           |             |
| Memory Storage Networking Storage Adapters Network Adapters Advanced Settings Power Management Software                                                                                                    | Identification    | ∧ Status | Device | Drive Type | Capacity | Free Type | Last Update |
| Licensed Peatures<br>Time Configuration<br>DNS and Routing<br>Authentication Services<br>Power Management<br>Virtual Machine Startup/Shutdown                                                                                                    |                   |          |        |            |          |           |             |
| Virtual Machine Swapfile Location<br>Security Profile<br>Host Cache Configuration<br>System Resource Allocation<br>Agent VM Settings<br>Advanced Settings                                                                                                    | Datastore Details |          |        |            |          |           |             |

- 3. Haga clic en Agregar almacenamiento.
- 4. Seleccione el tipo de almacenamiento **Disk/LUN**.

| 🖉 Add Storage                                                                                                    |                                                                                                    |
|----------------------------------------------------------------------------------------------------|----------------------------------------------------------------------------------------------------|
| Select Storage Type<br>Specify if you want to form                                                                           | at a new volume or use a shared folder over the network.                                                                                                    |
| E Disk/LUN<br>Select Disk/LUN<br>File System Version<br>Current Disk Layout<br>Properties<br>Formatting<br>Ready to Complete | Storage Type <ul> <li>Disk/LUN</li> <li>Create a datastore on a Fibre Channel, iSCSI, or local SCSI disk, or mount an existing VMFS volume.</li> <li>Network File System</li> <li>Choose this option if you want to create a Network File System.</li> </ul> <ul> <li>Adding a datastore on Fibre Channel or ISCSI will add this datastore to all hosts that have access to the storage media.</li> </ul> |
| Help                                                                                                    | < Back Next > Cancel                                                                                                    |

- 5. Haga clic en Next (Siguiente).
- 6. En la lista de LUNs, seleccione el LUN que tiene un nombre de almacén de datos que se muestra en la columna VMFS Label.

**Nota**: El nombre presente en la columna VMFS Label indica que el LUN es una copia que contiene una copia de un almacén de datos VMFS existente.

| 🕢 Add Storage                              |                                   |                     |             |                     |                |                 |                      |        |
|--------------------------------------------|-----------------------------------|---------------------|-------------|---------------------|----------------|-----------------|----------------------|--------|
| Select Disk/LUN                            | abus as sumand the o ment one     |                     |             |                     |                |                 |                      |        |
| Select a LUN to create a data              | store or expand the current one   |                     |             |                     |                |                 |                      |        |
| R DiskAUN                                  |                                   |                     |             |                     |                |                 |                      |        |
| Select Disk/LUN                            |                                   | Name, Identifier, F | Path 1D, LU | IN, Capacity, Expan | Idable or VMPS | Label contains: | •                    | Clear  |
| File System Version<br>Current Disk Lavout | Name                              | Path ID             | LUN A       | Drive Type          | Capacity       | VMP5 Label      | Hardware Acceleratio | n      |
| Properties                                 | LOCAL LSE DISK (A&&.600605b006b49 | vmh0a21C21T01L0     | 0           | Non-SSD             | 278.88 GB      | datastore1(     | Not supported        |        |
| Formatting                                 |                                   |                     |             |                     |                |                 |                      |        |
| Ready to Complete                          |                                   |                     |             |                     |                |                 |                      |        |
|                                            |                                   |                     |             |                     |                |                 |                      |        |
|                                            |                                   |                     |             |                     |                |                 |                      |        |
|                                            |                                   |                     |             |                     |                |                 |                      |        |
|                                            |                                   |                     |             |                     |                |                 |                      |        |
|                                            |                                   |                     |             |                     |                |                 |                      |        |
|                                            |                                   |                     |             |                     |                |                 |                      |        |
|                                            |                                   |                     |             |                     |                |                 |                      |        |
|                                            |                                   |                     |             |                     |                |                 |                      |        |
|                                            |                                   |                     |             |                     |                |                 |                      |        |
|                                            |                                   |                     |             |                     |                |                 |                      |        |
|                                            |                                   |                     |             |                     |                |                 |                      |        |
|                                            |                                   |                     |             |                     |                |                 |                      |        |
|                                            |                                   |                     |             |                     |                |                 |                      |        |
|                                            |                                   |                     |             |                     |                |                 |                      |        |
|                                            |                                   |                     |             |                     |                |                 |                      |        |
|                                            |                                   |                     |             |                     |                |                 |                      |        |
|                                            |                                   |                     |             |                     |                |                 |                      |        |
| Help                                       |                                   |                     |             |                     |                | < Back          | Next > 0             | Cancel |

- 7. Haga clic en Next (Siguiente).
- 8. En Opciones de montaje, se muestran estas opciones:
  - a. **Mantener firma existente**: Montaje persistente del LUN (por ejemplo, montaje del LUN a través de reinicios)
  - b. Asignar una nueva firma: Refirma del LUN
  - c. Formatear el disco: Reformatear el LUN

Notas:

**Formatear el disco** borra cualquier dato existente en el LUN. Antes de intentar volver a firmar, asegúrese de que no haya máquinas virtuales ejecutándose ese volumen VMFS en ningún otro host, ya que esas máquinas virtuales se vuelven inválidas en el inventario del servidor vCenter y se van a registrar de nuevo en sus respectivos hosts.

| Add Storage                                                     |                                                                                                    |        |
|-----------------------------------------------------------------|----------------------------------------------------------------------------------------------------|--------|
| Select VHFS Mount Options<br>Specify if you want to mou         | nt the detected VMPS volume with the existing signature, use a new signature, or format the disk                                                                                                    |        |
| B DekUth<br>Select DekUth<br>Hount Options<br>Ready to Complete | Specify a VMPS mount option:<br>(* Keep the existing signature<br>Mount the VMPS volume without changing the signature.<br>(* Assign a new signature<br>Retain the existing data and mount the VMPS volume present on the disk.<br>(* Format the disk<br>Oreate a new datastore. |        |
| Reb                                                             | <u>≤</u> Back Next ≥                                                                                                    | Cancel |

- 9. Seleccione la opción deseada para el volumen.
- 10. En la página Preparado para completar, revise la información de configuración del almacén de datos.

| 🖉 Add Storage                                   |                                                                                                    |                                                                                               |                                                                                                    |
|-------------------------------------------------|----------------------------------------------------------------------------------------------------|-----------------------------------------------------------------------------------------------|----------------------------------------------------------------------------------------------------|
| Ready to Complete<br>Review the disk layout and | dick Pinish to add storage                                                                                                    |                                                                                               |                                                                                                    |
| E Disk.LLN                                      | Disk layout:                                                                                                    |                                                                                               |                                                                                                    |
| nearly to complete                              | Device<br>Local LSI Disk (nas.600405b006b497b0ff000020021141d1)<br>Location<br>/vmfs/devices/disks/nas.600605b006b497b0ff000020021141d1<br>Partition Format<br>Unknown                                                                                                    | Drive Type Capacity<br>Non-55D 278-88 GB                                                      | e interesting in the second second se |
|                                                 | Primary Partitions<br>Legacy MBR (Local LSI Disk (na<br>Legacy MBR (Local LSI Disk (na<br>Legacy MBR (Local LSI Disk (na<br>VMware Diagnostic (Local LSI Di.<br>Legacy MBR (Local LSI Disk (na<br>VMware Diagnostic (Local LSI Di.<br>Legacy MBR (Local LSI Disk (na                 | Capacity<br>4.00 M8<br>250.00 M8<br>250.00 M8<br>110.00 M8<br>286.00 M8<br>2.50 G8<br>4.00 G8 |                                                                                                    |
|                                                 | File system:                                                                                                    |                                                                                               |                                                                                                    |
|                                                 | Properties         Extern           Datastore name:         Formatting           File system:         Block size:           Block size:         Maximum file size:           Signature         Original UUED:           Original UUED:         0200000000000000000000000000000000000 | đs                                                                                            |                                                                                                    |
| 1940                                            |                                                                                                    | ≤8adk Bris                                                                                    | h Cancel                                                                                                    |

11. Haga clic en Finish (Finalizar).